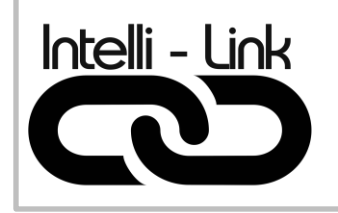

TRANSFORMATEUR LVX-W

## Manuel de programmation

# Module WIFI LVX

Version - Ver. 2.0

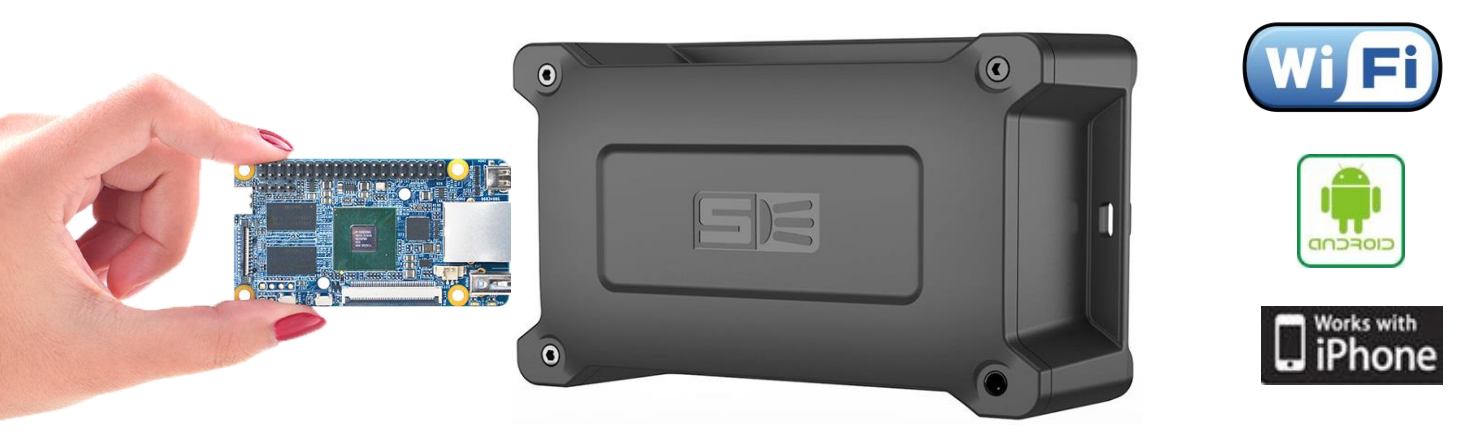

- Design compact
- LED d'indication
- Alimentation multi-tension
- Simple à installer
- Simple à utiliser

## TABLE DES MATIÈRES

## INDEX

## PAGE

| INSTALLATION DE L'APPLICATION          | 3  |
|----------------------------------------|----|
| CONFIGURATION DE L'APPLICATION         | 4  |
| CONFIGURATION DE LA COMMUNICATION WIFI | 6  |
| CONFIGURATION DU TRANSFORMATEUR        | 7  |
| PROGRAMMATION DES MINUTERIES           | 7  |
| CONFIGURATION DES COULEURS             | 8  |
| SAUVEGARDE DE LA PROGRAMMATION         | 9  |
| NOTES                                  | 10 |

## 1 - INSTALLATION DE L'APPLICATION

Télécharger l'application suivante :

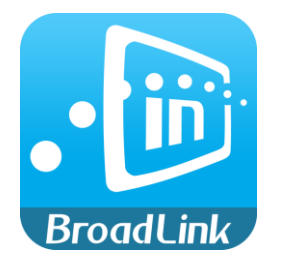

e-control

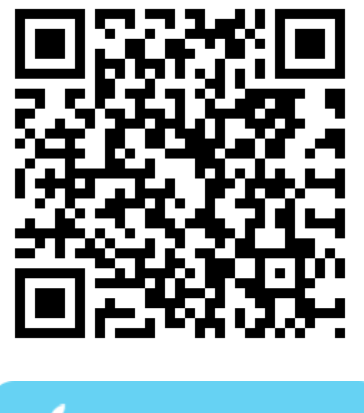

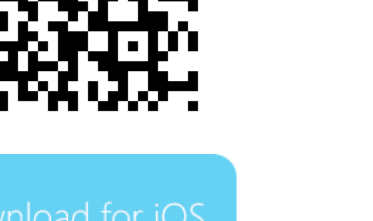

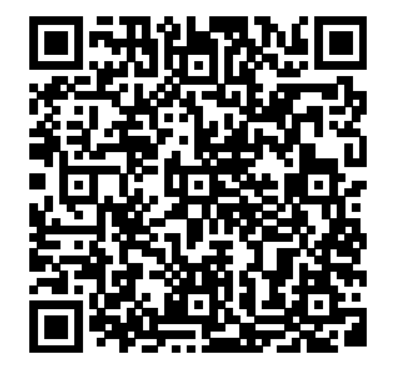

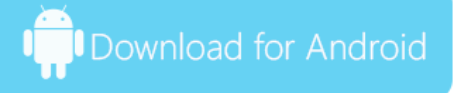

## 2 - CONFIGURATION DE L'APPLICATION (uniquement pour la première utilisation)

#### 2.1 Lancer l'application

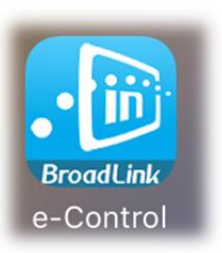

#### 2.2 Créer un compte

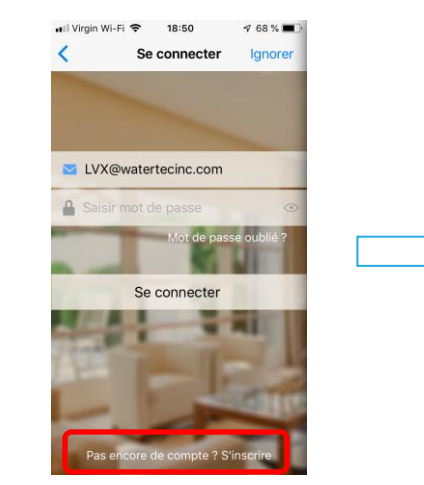

Cliquer sur la barre **S'incrire** 

|             | Ajouter<br>une image |      |
|-------------|----------------------|------|
| Saisir co   | mpte mail            |      |
| A Saisir mo | ot de passe          |      |
| 1 Saisir un | pseudo               |      |
| 1           | 1 12                 |      |
|             | S'inscrire           |      |
| 10 mm       | -                    | -    |
|             |                      | 3010 |

Entrer votre compte Email Entrer le mot de passe LVXRBF Entrer le nom du client comme Pseudo Cliquer sur Ajouter une image et prendre la photo du transformateur LVX Cliquer sur **S'incrire** 

| ( | Retour Gestion de con   | ∜ 74%   | ••• |
|---|-------------------------|---------|-----|
|   | Icône                   | F       | >   |
|   | Pseudo                  | Transfo |     |
|   |                         |         |     |
|   | Changer l'adresse email |         |     |
|   | Changer le mot de passe |         |     |
|   |                         |         |     |
|   | Se déconnect            | ter     |     |
|   |                         |         |     |

Cliquer sur Retour

### 2.3 Paramétrer le fond d'écran

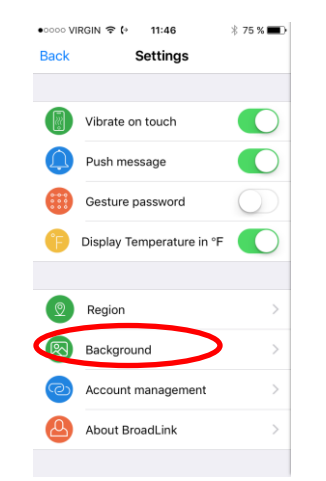

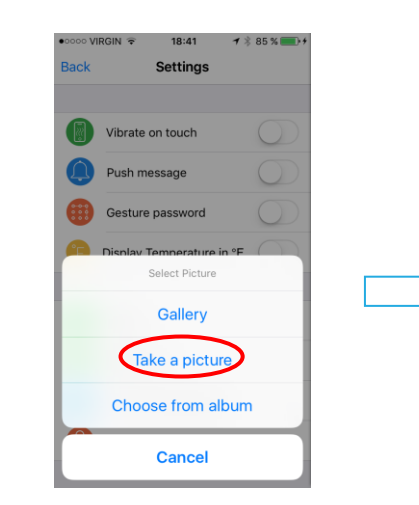

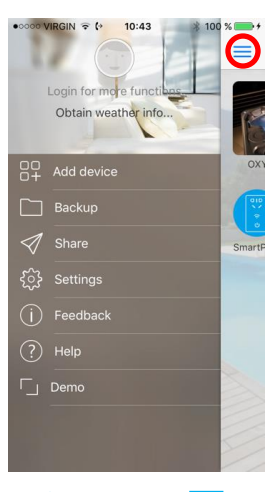

Appuyer sur 🚍

Sélectionner Arrière Plan

Sélectionner **Prendre une photo** Prendre une photo de la piscine et cliquer sur **Utiliser la photo** 

Éteindre l'application

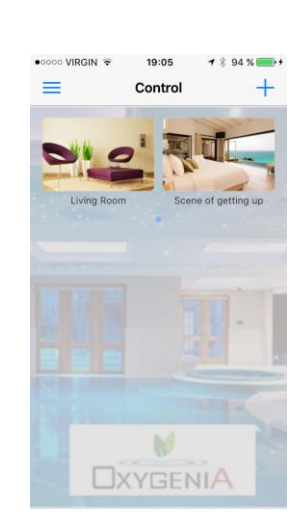

Vous êtes maintenant sur la page CONTRÔLE

## 3 - CONFIGURATION DE LA COMMUNICATION WIFI

- 3.1 Connectez votre cellulaire sur le WIFI du client ou faire la programmation avec le cellulaire du client. S'assurer que le réseau choisi fonctionne bien sur le 2.4GHz.
- 3.2 Brancher le transformateur sur le 120V.
- 3.3 Ouvrir le transformateur LVX.
- 3.4 Appuyer 10 secondes sur le bouton de communication. Le voyant bleu clignotera rapidement.

- 3.5 Si le module WIFI se met en marche, appuyer à nouveau 1 seconde sur le bouton de communication.
- 3.6 Démarrez l'application et compléter la page Ajouter périphérique.

Le nom du réseau sur lequel votre cellulaire est connecté s'affiche automatiquement. Entrer le mot de passe du réseau WIFI et cliquer sur **Configurer** et attendre

•0000 VIRGIN 🗢 (\* 11:42

Add device

your Wi-Fi

re reseau WIFI

Cancel

Le Transformateur LVX est maintenant connecté sur le WIFI. Cliquer sur le module détecté

watertecinc.com

Appuyer sur le bouton ON pour valider que le transformateur fonctionne bien depuis votre cellulaire. Refermer le transformateur

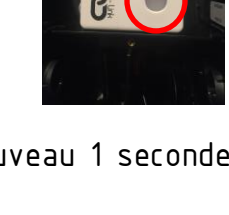

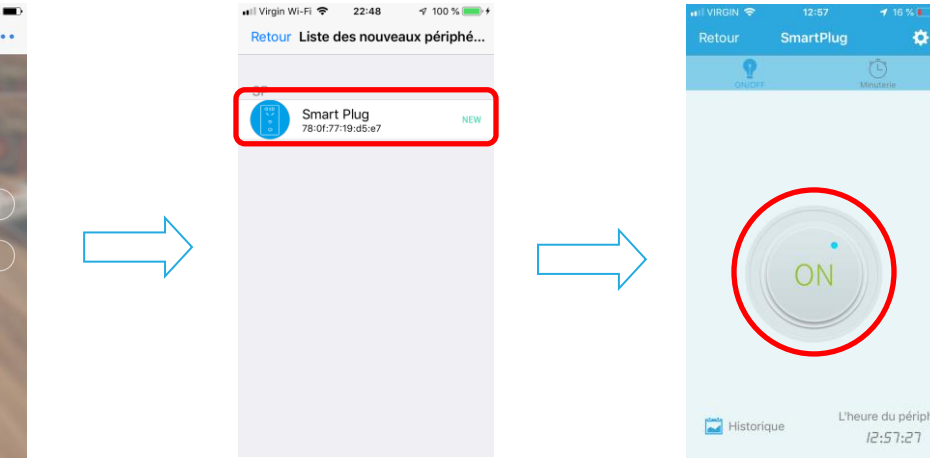

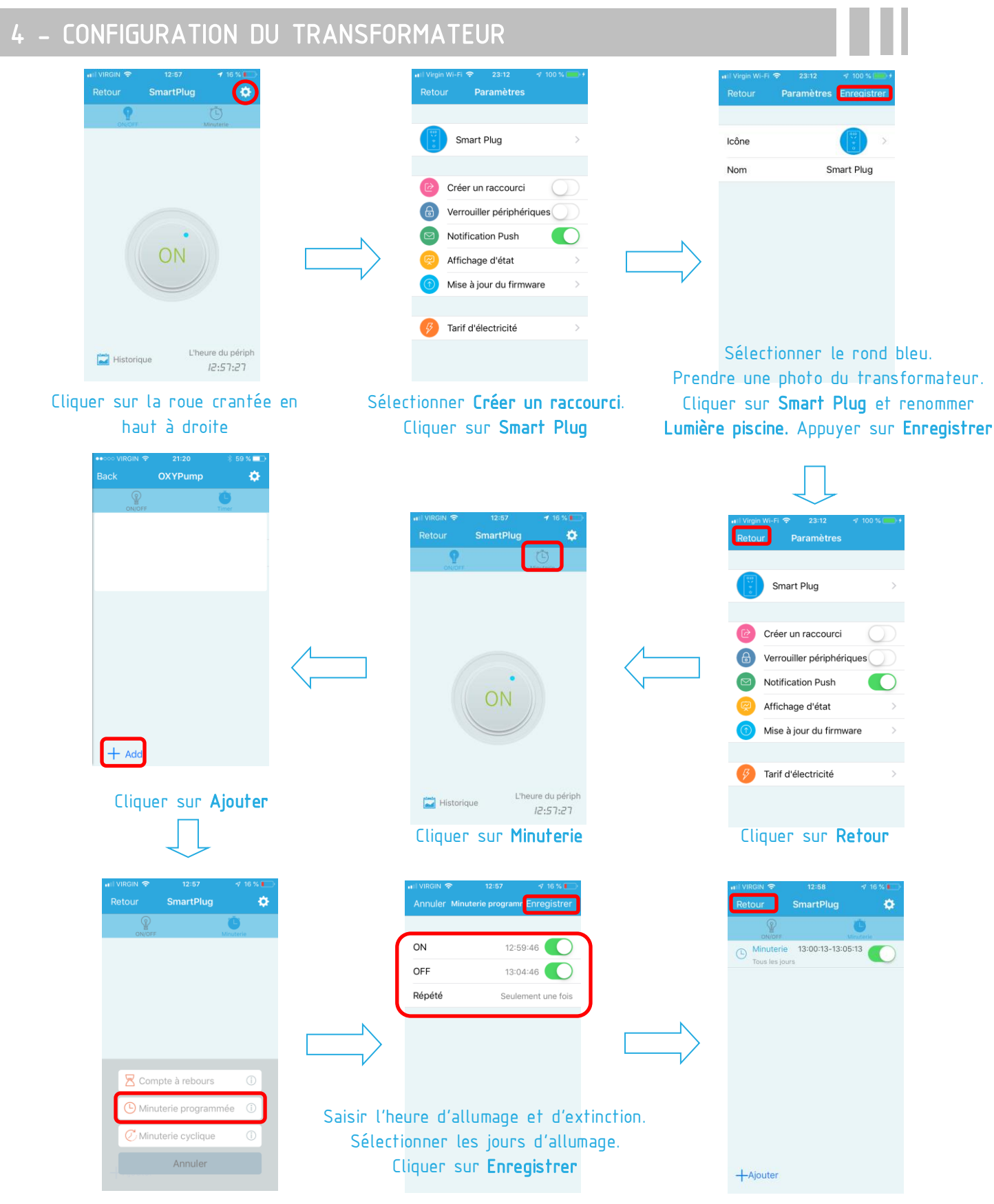

Cliquer sur Minuterie programmée

Cliquer sur Retour

## 5 – CONFIGURATION DES COULEURS

| LVX WIFI JANDY                                                                                                    |
|----------------------------------------------------------------------------------------------------|
| Contraction of the second second seco |
|                                                                                                    |
|                                                                                                    |

Pour la programmation des couleurs, se référer à l'un des manuels WIFI LVX ci-dessous :

## 5 – SAUVEGARDE DE LA PROGRAMMATION

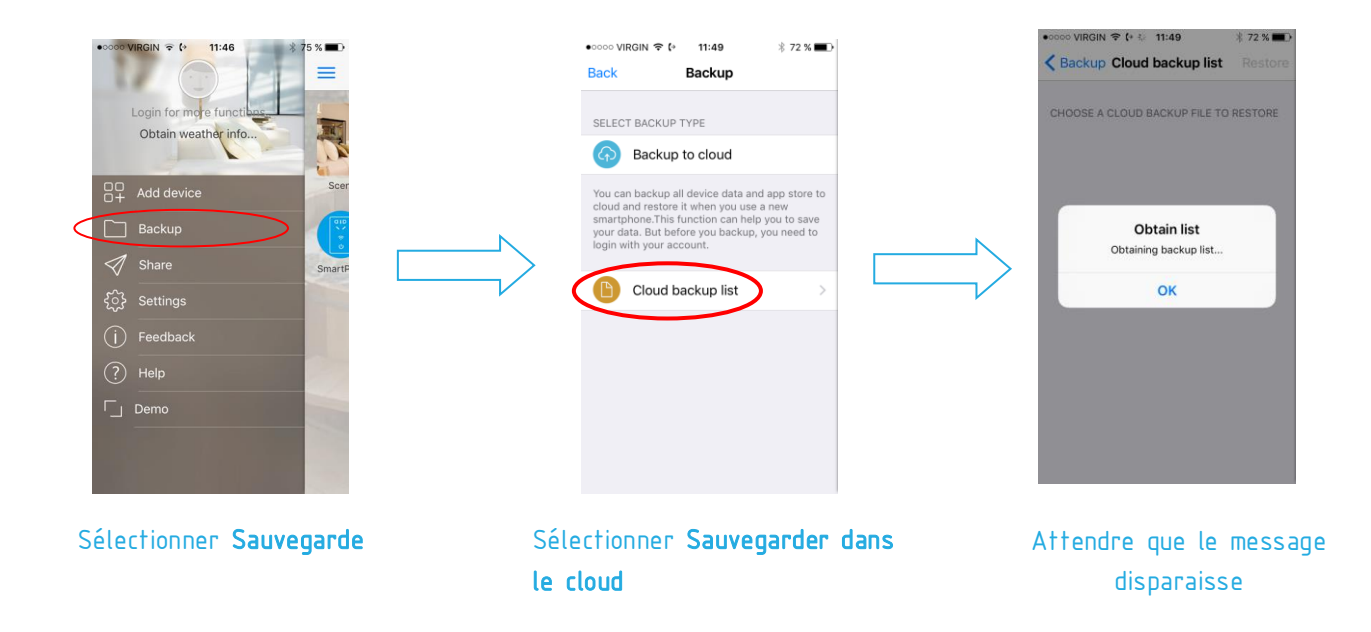

Votre programmation est maintenant sauvegardée dans le serveur et peut-être restaurer à tous moments.

## NOTES